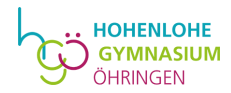

## Ein Leitfaden bei erster Verwendung von

# **WebUntis**

# am Hohenlohe-Gymnasium Öhringen

- Ausführung Schüler:innen -

### **Vorabinformation**

Wenn ihr diese Anleitung Schritt für Schritt befolgt, könnt ihr euch bei WebUntis anmelden und damit euren individuellen Stunden- und Vertretungsplan entweder am PC oder über eine App auf eurem Smartphone oder Tablet einsehen. Sollte an eurem Stundenplan etwas nicht stimmen (Ihr seid z.B. einer falschen Lerngruppe zugeordnet), meldet euch bitte bei Herrn Babl oder Herrn Wilk. Bitte verwendet bei Erstanmeldung ausschließlich die Browserversion über einen PC, da ihr nur auf diesem Weg ein individuelles Passwort setzen könnt.

### WebUntis am PC

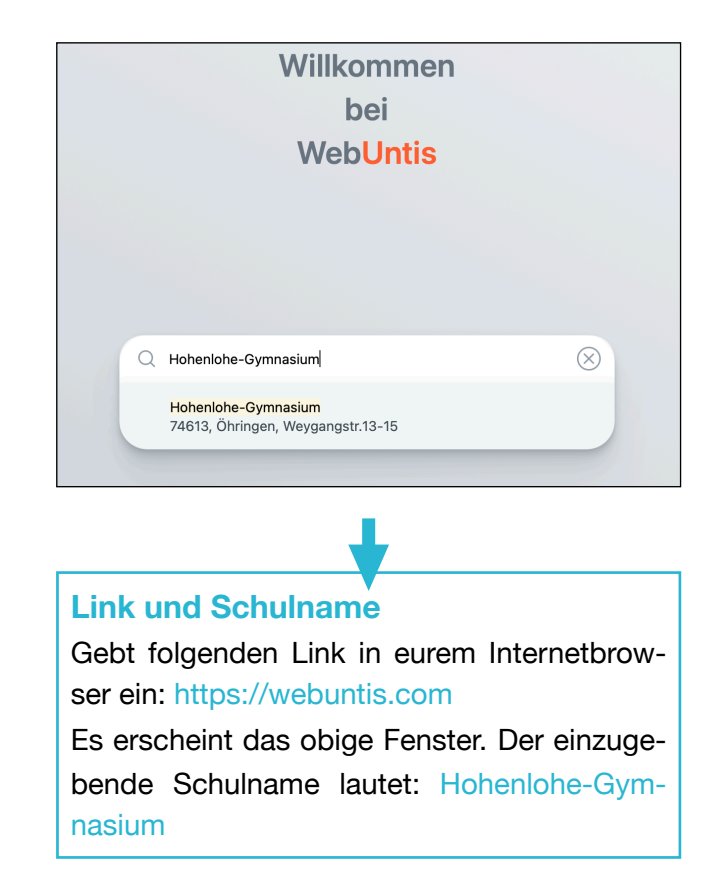

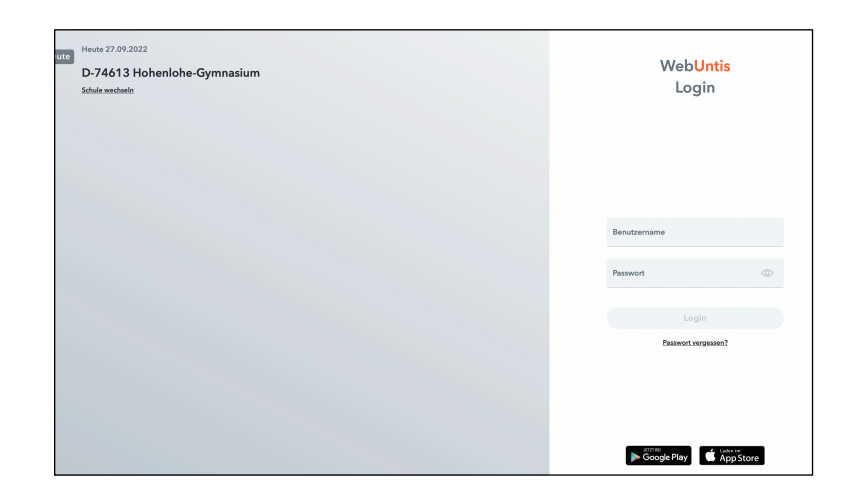

#### Erstanmeldung

Nach der Auswahl unserer Schule könnt ihr euch bei Erstanmeldung mit euren individuellen Zugangsdaten anmelden. Nach der Erstanmeldung fragt WebUntis direkt nach einem neuen Passwort, das ihr bitte vergebt und bestätigt.

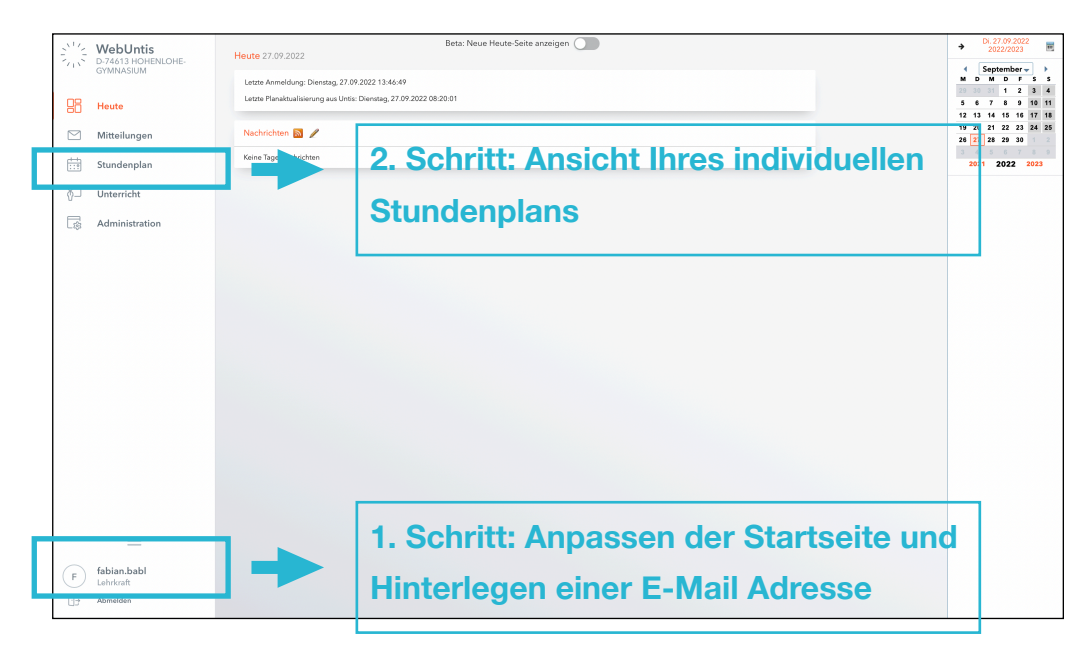

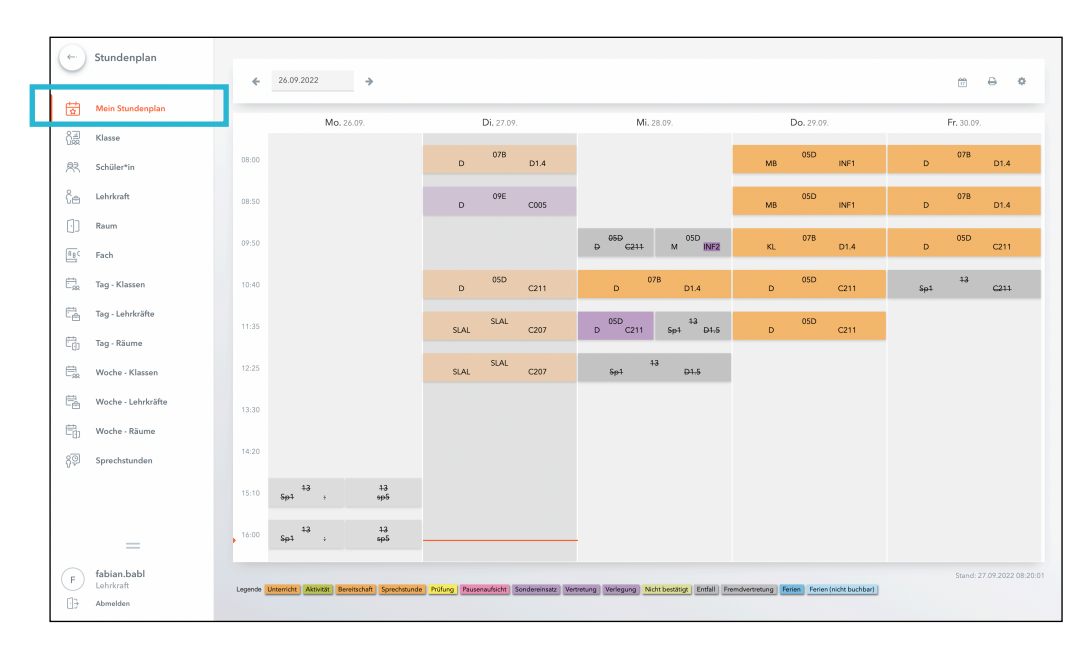

Nach dem Login befindet ihr euch zunächst auf der Startseite. Diese könnt ihr individuell durch Klick auf euren Namen unten links anpassen (1. Schritt). Auch gebt ihr hier bitte eure IServ-E-Mail-Adresse ein, um u.a. bei Verlust euer Passwort neu setzen zu können. Auch könnt ihr bei Bedarf Benachrichtigungen über neue Mitteilungen per E-Mail erhalten.

Im nächsten Schritt gelangt ihr auf euren individuellen Stundenplan (2. Schritt).

In der Ansicht Mein Stundenplan erhaltet ihr einen Überblick über euren individuellen Stundenplan. Der reguläre Unterricht wird orange dargestellt, Veränderungen in der Regel lila, Entfall grau. Der Farblegende am Ende der Seite könnt ihr die Bedeutung der einzelnen Farben entnehmen.

Sollten weitere Informationen zu einer Stunde im System hinterlegt sein, könnt ihr diese durch das Anklicken des Info-Symbols oder der jeweiligen Stunde abrufen.

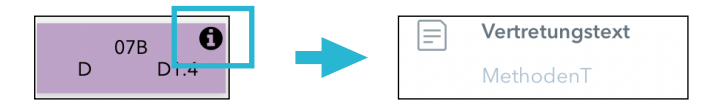

| ¢          | Stundenplan                          | 07B     |                         | ▼ € 26.0                    | 9.2022                  | >                         |                          |                             |                                       |                        |                         | ₩ ⊖              | 0            |
|------------|--------------------------------------|---------|-------------------------|-----------------------------|-------------------------|---------------------------|--------------------------|-----------------------------|---------------------------------------|------------------------|-------------------------|------------------|--------------|
| Ē          | Mein Stundenplan                     | _       | M                       | <b>a.</b> 26.09.            | Di.                     | 27.09.                    | Mi. 2                    | 8.09.                       | Do. 29.                               | 09.                    | Fr.                     | 30.09.           |              |
| 82         | Klasse                               | 08:00   | 078                     | LÛ                          | 07B                     | BAB                       | 07B                      | ET                          | 078                                   | FR                     | 07B                     | BA               | B            |
| <u>A</u> R | Schüler*in                           |         | G                       | 02.4                        | U                       | 6                         | UK .                     | 231                         |                                       | 01.4                   |                         | 01.              | •            |
| ĉæ         | Lehrkraft                            | 08:50   | 07B<br>Mu               | DOL<br>MUS2                 | 07B<br>D                | HI<br>D1.4                | 07B<br>BK                | ET<br>ZS1                   | 078<br>E                              | FR<br>D1.4             | 07B<br>D                | BAI<br>D1,       | 3<br>4       |
| (-)        | Raum                                 | 09:50   | 078, 07F SAP            | 078,07F HÜ                  | 078 HI                  | 07A, 07B RM               | 07B                      | WK                          | 078                                   | BAB                    | 07B SAP 07E             | 5 HI 07-         | A RM         |
| Rac        | Fach                                 |         | 1 02.2                  | 51                          | 0                       |                           |                          | Dite                        | NL.                                   | 01.4                   |                         | 01.4 0           |              |
| Ē,         | Tag - Klassen                        | 10:40   | 07B, 07F SAP<br>F D2.2  | 07B, 07F HÜ<br>SPw :        | 07B SAP 07B<br>F D1.5 F | HI 07A RM<br>D1.4 L D1.9  | 076<br>D                 | BAB<br>D1.4                 | 078<br>M                              | WK<br>D1.4             | 07B SAP 07E<br>F D1.5 F | HI 07,<br>D1.4 L | A RM<br>D2.2 |
| ¢.         | Tag - Lehrkräfte                     | 11:35   | 078                     | WK<br>D14                   | 07B                     | FR<br>D14                 | 07B                      | LU<br>BIO4                  | 078 MAU 078 Z                         | TH 078 SF              | 07B                     | W                | ¢            |
| Ē,         | Tag - Räume                          |         |                         | 0.14                        |                         | 0.111                     |                          | 5104                        |                                       |                        |                         |                  |              |
| 麋          | Woche - Klassen                      | 12:25   |                         |                             | 07B<br>B                | LU<br>BIO4                | 05A, 05B, 05C<br>AGChorU | HA<br>MUS1                  | 07B, 07C MAU 0<br>Eth K3              | 78,07F ZTH<br>EvR D1.4 |                         |                  |              |
| Ē.         | Woche - Lehrkräfte                   | 13:30   | 07A, 07B GI<br>FUD D1.3 | 07A, 07B MA<br>EUM D1.4     |                         |                           |                          |                             |                                       |                        |                         |                  |              |
| Ē          | Woche - Räume                        |         |                         |                             |                         |                           |                          |                             |                                       |                        |                         |                  |              |
| 89         | Sprechstunden                        | 14:20   | 07A, 07B, 07C<br>FUM    | MA<br>D1.4                  |                         |                           |                          |                             |                                       |                        |                         |                  |              |
|            |                                      | 15:10   |                         |                             |                         |                           |                          |                             |                                       |                        |                         |                  |              |
|            | _                                    | 16:00   |                         |                             |                         |                           |                          |                             |                                       |                        |                         |                  |              |
| (F)        | fabian.babl<br>Lehrkraft<br>Abmelden | Legende | Unserricht Aktivität    | Bereitschaft   Sprechstunde | Prüfung Pausenauft      | sicht Sondereinsatz Vertr | stung Verlegung Nid      | ht bestätigt   Entfall   Fr | emdvertretung <mark>Ferien</mark> Fer | rien (nicht buchbar)   |                         | Stand: 27.09.20  | 22 08:20:01  |

Über die Seitenleiste in der Rubrik Stundenplan ist es auch möglich, den aktuellen Plan einer Klasse oder einer Lehrkraft einsehen.

### WebUntis am Smartphone/ Tablet

Hierfür benötigt ihr die App Untis Mobile. Diese App ist kostenlos und muss aus dem entsprechenden App-Store heruntergeladen und anschließend installiert werden. Auf den Schul-iPads ist die App bereits installiert. Die Anmeldung bei Untis Mobil kann auf zwei Arten geschehen:

#### 1. Mit Hilfe eines QR-Codes

Meldet euch im Web-Browser mit euren Zugangsdaten an. Klickt auf euren Namen  $\rightarrow$  Freigaben  $\rightarrow$  Zugriff über Untis Mobil anzeigen. Fotografiert mit eurem Smartphone / eurem Tablet direkt in der Untis Mobil App den QR-Code. Ihr werdet automatisch angemeldet.

#### 2. Manuelle Eingabe der Anmeldeinformationen

Sucht direkt in der Untis Mobile App nach unserer Schule. Tragt anschließend eure individuellen Benutzerdaten ein.

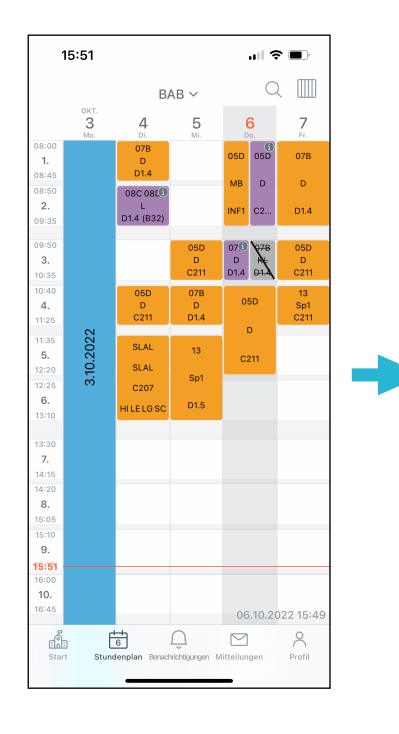

In beiden Fällen gelangt ihr im Anschluss automatisch zu eurem individuellen Stundenplan.

| 1          | 5:57                 | ı∥ ≎ 🗈 |  |  |  |  |
|------------|----------------------|--------|--|--|--|--|
| $\times$   | Stundenplan auswähle | en     |  |  |  |  |
| FAVORITEN  |                      |        |  |  |  |  |
| 4          | Mein Stundenplan     |        |  |  |  |  |
| STU        | NDENPLÄNE            |        |  |  |  |  |
| 8 <u>.</u> | Klassen              | >      |  |  |  |  |
| Ĉθ         | Lehrkräfte           | >      |  |  |  |  |
| RBC        | Fächer               | >      |  |  |  |  |
| []         | Räume                | >      |  |  |  |  |
|            |                      |        |  |  |  |  |
|            |                      |        |  |  |  |  |
|            |                      |        |  |  |  |  |
|            |                      |        |  |  |  |  |
|            |                      |        |  |  |  |  |
|            |                      |        |  |  |  |  |
|            |                      |        |  |  |  |  |

Durch Klick auf euren Kurznamen könnt ihr weitere Pläne auswählen und abrufen.